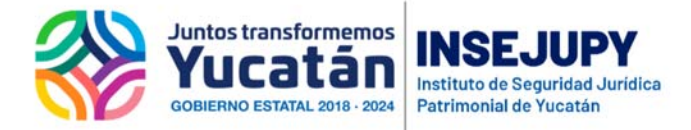

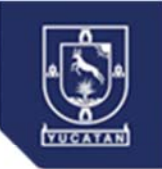

## Guía para solicitar Servicios en Línea del Catastro

Ingrese a la página <u>www.insejupy.gob.mx</u> / Servicios en Línea / Ciudadanos / Servicios Catastrales en Línea

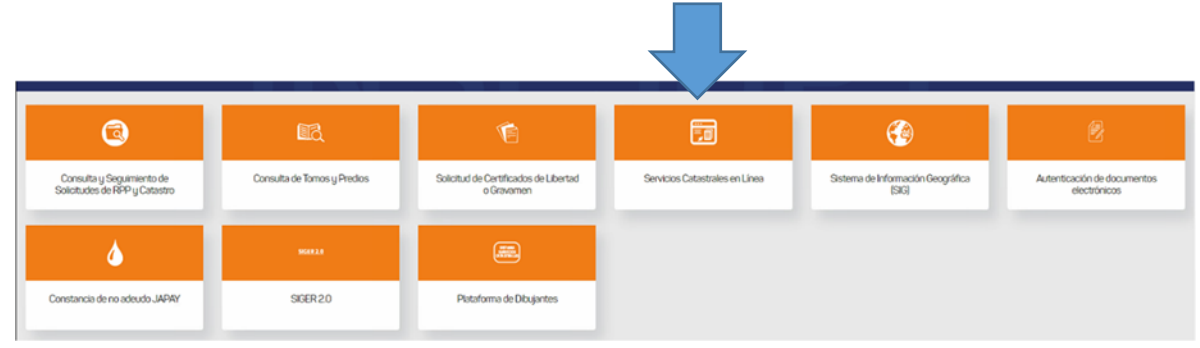

## Al entrar aparece esta pantalla

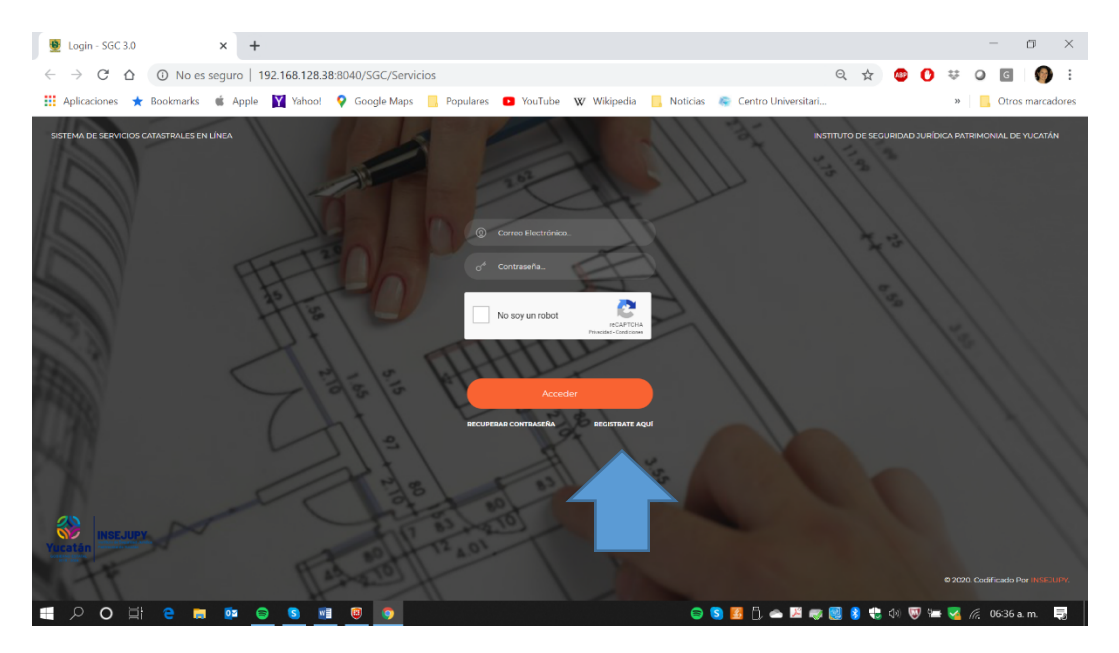

Es necesario registrarse, tus datos son importantes para poder localizarte en caso de dudas respecto de tu solicitud.

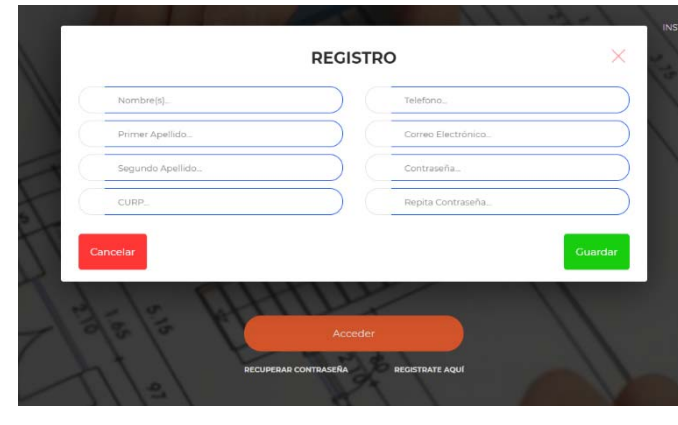

Los datos para ingresar son **Correo Electrónico y la contraseña que registres**, es importante que guardes estos datos para poder ingresar

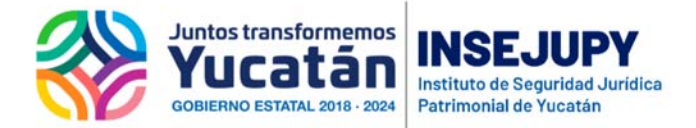

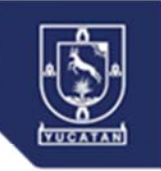

Al ingresar tienes estas opciones:

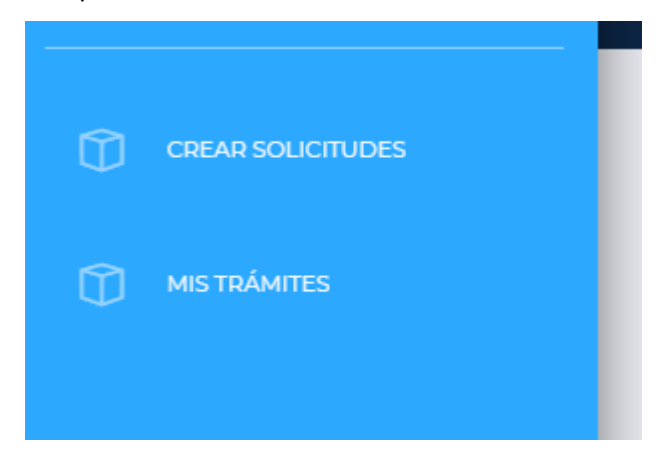

Crear solicitudes. - es la opción para solicitar servicios

Mis trámites. -es la opción para dar seguimiento

NOTA: Antes de crear una solicitud, prepara el archivo PDF conteniendo todos los documentos que se requieren para atender tu trámite, (todos los documentos se escanean en un mismo archivo), consulta en la sección de trámites y servicios los requisitos y en su caso descarga los formatos de solicitud.

| INSERUPY          | AR SOLICITUDES                                                   |                                                      |                                     |                                       | <b>⊙</b> -      |
|-------------------|------------------------------------------------------------------|------------------------------------------------------|-------------------------------------|---------------------------------------|-----------------|
| CREAR SOLICITUDES |                                                                  | No. , Año 0000                                       | ), Fecha <u>///</u>                 |                                       |                 |
|                   | () L- TRÁN                                                       | ITES 🚫 2- REQUISITOS                                 | 🖓 1-concurros                       | 4-IMPRESION DE PAGO DE<br>PRESUPUESTO | 4 pasos a segui |
|                   | -Seleccore Operacor                                              |                                                      | CAPTURAR INFORMACIÓN DE PERSONA(S). |                                       |                 |
|                   | -Seleccione Openación<br>CEDULA POR APLICAC<br>CEDULA POR TRASLA | IN DE VALOR DEL PREDIO<br>DON DEL DOMINIO DEL PREDIO | PUEDE CAPTURAR ALCUNA ANOTACIÓN     | •                                     |                 |
|                   | CONSTANCIA DE UNIC                                               | ROPIEDAD (PERSONA MORAL)<br>A PROPIEDAD (INDIVIDUAL) |                                     |                                       |                 |
| 이 제 같 🖬 1         |                                                                  |                                                      | o 🕏 🖪 🖯 🛥 🕅 🛷                       | s 🚯 📽 40 🐻 🖿 😼 륝 0                    | 627 p. m. 🍯     |
|                   |                                                                  |                                                      |                                     |                                       |                 |

En la opción CREAR SOLICITUDES, debes seguir los 4 pasos que se presentan en la pantalla:

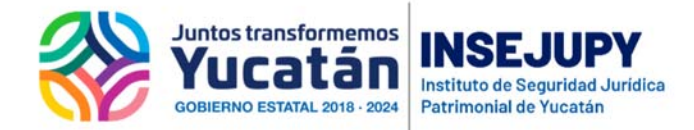

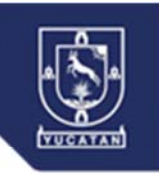

## 1.- Trámites

Selecciona el trámite y captura en el recuadro gris de la derecha la información del predio para el caso de cédulas y la información de la persona física o moral para el caso de constancias.

Para agregar el trámite presiona el signo de

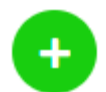

| ightarrow $ ightarrow$ $ ightarrow$ $ ig$ | es seguro   192.168.128. | .38:8040/SGC/Servicios/T | framites                        |                             | ର୍ 🕁 🐠           | 0 🛱 0            | G 🛛 🌖 🗄         |
|----------------------------------------------------------------------------------------------------|--------------------------|--------------------------|---------------------------------|-----------------------------|------------------|------------------|-----------------|
| Aplicaciones 🔺 Bookmark                                                                                                    | :s 🗯 Apple 🙀 Yahoo!      | ! 💡 Google Maps 📙        | Populares 💽 YouTube 👿 Wikipediz | a 📙 Noticias 💿 Centro Univi | versitari        | » <mark>,</mark> | Otros marcadore |
|                                                                                                    | CREAR SOLICITUDES        |                          |                                 |                             |                  |                  | © ·             |
| ADISSA ELENA GRANADA ROME                                                                                                    |                          |                          |                                 |                             |                  |                  |                 |
|                                                                                                    |                          |                          | No 945 Año 2020                 | ) Fecha 22/03/2020          | 0                |                  |                 |
|                                                                                                    |                          |                          | , NOMBRE COMPLETO: MARISSA GF   | RANADA ROMERO "CORREO: M    | MGRANADAR@HOTMAI | LCOM             |                 |
|                                                                                                    |                          | (0) 1 TRÁMITES           | 2- REQUISITOS                   | 3 - CONCEPTOS               |                  | E PAGO DE        |                 |
|                                                                                                    |                          |                          |                                 |                             |                  | ESTO             |                 |
|                                                                                                    | -                        |                          |                                 |                             |                  |                  |                 |
|                                                                                                    | •                        | Seleccione Operación     | •                               | INFORMACIÓN DEL PREDIO      |                  | 9                |                 |
|                                                                                                    |                          |                          |                                 |                             |                  | I                |                 |
|                                                                                                    |                          |                          |                                 | PUEDE CAPTURAR ALGUNA ANOT/ | TACIÓN           | 0                |                 |
|                                                                                                    |                          |                          |                                 |                             |                  | -                |                 |
|                                                                                                    |                          | Num.                     | Operación                       |                             |                  |                  |                 |
|                                                                                                    |                          |                          |                                 | .D (INDIVIDUAL)             | 0                |                  |                 |
|                                                                                                    |                          | 1                        | CONDITATION DE OTTON PROPIEDR   |                             | -                |                  |                 |
|                                                                                                    |                          | 1                        |                                 |                             |                  |                  |                 |

## 2.- Requisitos

B

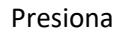

para subir el archivo PDF con los documentos requeridos de tu solicitud

|            | CITUDES                 |                                                             |                                                         |                            | © ·                                     |                                                            |                                          |
|------------|-------------------------|-------------------------------------------------------------|---------------------------------------------------------|----------------------------|-----------------------------------------|------------------------------------------------------------|------------------------------------------|
|            | SOLICITANTE NO.         | No. 947, Año 2020, F<br>22 , Nombre completo: Marissa cran. | F <mark>echa 23/03/2020</mark><br>Ada Romero ,correo: M | )<br>igranadar@hotmail     | сом                                     |                                                            |                                          |
|            | () I TRAMITES           | 2- REQUISITOS                                               |                                                         | 4-IMPRESION DE<br>PRESUPUE |                                         | ADJUNTAR REQUISITO                                         | ×                                        |
|            |                         |                                                             |                                                         |                            | Seleccionar Archivo                     | DEBE ADJUNTAR EL A<br>CONTENGA LOS DOCI<br>TABLA DE ABAJO. | RCHIVO PDF QUE<br>JMENTOS LISTADOS EN LA |
|            | No. Tramite             | Requisito                                                   |                                                         |                            | Requisito                               |                                                            | ¢                                        |
|            | Mastanda 1 = 1 de 1 Ger |                                                             |                                                         | •                          | - Copia de la CURP                      |                                                            |                                          |
|            | Mostando La Loe Linas   |                                                             |                                                         |                            | Copia de Cedula Catastral Vigente       |                                                            |                                          |
|            |                         |                                                             |                                                         |                            | Copia de identificacion oficial vigent  | e                                                          |                                          |
|            |                         |                                                             |                                                         |                            | Original y Copia de Acta de nacimier    | nto                                                        |                                          |
|            | Anterior                |                                                             |                                                         |                            | Solicitud llenada y firmada por el inte | eresado                                                    |                                          |
| Ei e 🖬 🐏 ( | 9 9 9 9 9               |                                                             | 😑 5 🗾 🖯 👄 I                                             | 28 🐗 🥵 🏮 😍 do 👽            | Mostrando 1 a 5 de 5 filas              |                                                            |                                          |
|            |                         |                                                             |                                                         |                            | Cancelar                                |                                                            | Adjuntar                                 |
|            |                         |                                                             |                                                         |                            |                                         |                                                            |                                          |

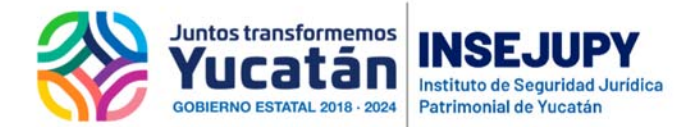

![](_page_3_Picture_1.jpeg)

3.- Conceptos. - es una opción para revisar los conceptos de pago que corresponden a su solicitud

| Tramites - SGC 3.0         | × +                |                            |                                        |                        |                        | - 0            |
|----------------------------|--------------------|----------------------------|----------------------------------------|------------------------|------------------------|----------------|
|                            | s seguro   192.168 | 128.38.8040/SGC/Servicio   | s/Tramites                             |                        | Q 🕁 🙂 🖸 🛡              | 0 0            |
| 👥 Aplicaciones 🛣 Bookmarks | Apple M Y          | ahoo! 💡 Google Maps        | Populares 🖸 YouTube 🖤 Wikipedia 🔝      | Noticias 💽 Centro Univ | ersitan                | Otros marcador |
| insetupy 🛞                 | CREAR SOLICITUDES  |                            |                                        |                        |                        |                |
| IARISSA ELENA GRANADA ROME |                    |                            |                                        |                        |                        |                |
|                            |                    |                            | No. 945, Año 2020, Feo                 | cha 22/03/2020         |                        |                |
|                            |                    |                            |                                        |                        |                        |                |
|                            |                    |                            | ② 2- REQUISITOS                        | 3- CONCEPTOS           | A-IMPRESION DE PAGO DE |                |
|                            |                    |                            |                                        |                        | e e enconstante        |                |
|                            |                    |                            |                                        |                        |                        |                |
|                            |                    | No. Tramite                | Concepto                               | Cant.                  | Total                  |                |
|                            |                    | No.1                       | DERECHO POR CONSTANCIAS Y CERTIFICADOS | 1                      | \$ 208.00              |                |
|                            |                    | Mostrando 1 a 1 de 1 filas |                                        |                        |                        |                |
|                            |                    |                            |                                        |                        |                        |                |
|                            |                    |                            |                                        |                        |                        |                |
|                            |                    |                            |                                        |                        |                        |                |
|                            |                    |                            |                                        |                        |                        |                |
|                            |                    | Anterior                   |                                        |                        | Siguiente              |                |
|                            | <b>10</b>          |                            |                                        | 😑 😫 🖬 🖯 🚗              | 🕅 🛲 🔣 👔 🐏 da 🕅 🗰 😎     | @ 0632.nm      |

4.- Impresión de pago de presupuesto. - para descargar o imprimir el documento con el que podrá pagar en línea, en la opción de la plataforma digital de AAFY (esta plataforma también la puede accesar en la página <u>www.aafy.yucatan.gob.mx</u>).

Este documento -presupuesto- es también el que le sirve para dar seguimiento a su trámite

![](_page_3_Picture_6.jpeg)

![](_page_4_Picture_0.jpeg)

![](_page_4_Picture_1.jpeg)

Descargue su documento y guárdelo con un nombre que pueda identificar.

| Tramites - SGC 3.0 × StaPresupuestoServicios         | 🗙 🚸 Iniciar sesión en Canvas 🛛 🗙 M Recibidos (230) - mgranadar@gr 🗙                                                                                                    | + - o ×                           |
|------------------------------------------------------|----------------------------------------------------------------------------------------------------|-----------------------------------|
| ← → C ☆ ③ No es seguro   192.168.128.38:8040/SGG     | C/VistaPrevia/vistaPresupuestoServicios                                                                                                    | ९ 🛧 💩 🜔 रू 🖉 👩 :                  |
| 🏢 Aplicaciones ★ Bookmarks 🗯 Apple 🙀 Yahoo! 💡 Google | e Maps 📙 Populares 😰 YouTube 🕱 Wikipedia 🧧 Noticias 📚 Centro Universitari.                                                                                                    | » 📃 Otros marcadores              |
| vistaPresupuestoServicios                            | 1/1                                                                                                    | ¢ ± ⊕                             |
|                                                      | <image/> <image/> <text><text><text><text><text><text><text><text></text></text></text></text></text></text></text></text>                                                                                                    | ÷                                 |
|                                                      | 6 * A vide a per las cueltadas de VELDIF en el entre a y a per el cueltada e entre estere a a tata de a persete puestadas en este a persona e a cueltada e a persona e a cueltada e a persona e a cueltada e a persona e a cueltada e a persona e a cueltada e a persona e a cueltada e a persona e a cueltada e a persona e a cueltada e a persona e a cueltada e a persona e a cueltada e a persona e a cueltada e a persona e a cueltada e a cueltada e<br>e cueltada e a cueltada e a cueltada e a cueltada e a cueltada e a cueltada e a cueltada e a cueltada e a cueltada e a cueltada e a cueltada e a cueltada e a cueltada e a cueltada e a cueltada e a cueltada e a cueltada e a cueltada e a | <b>€</b>                          |
|                                                      | Pageet 1 de 1                                                                                                    |                                   |
| =<br>O<br>=<br>e<br>                                 | o 🕏 🗾 Ĉ 🛥 🗷                                                                                                    | i 🧾 🚷 🛟 🕼 🐺 📖 🌄 🌈 06:48 p. m. 🛛 🤤 |

Regrese a la pantalla del sistema en línea y seleccione TERMINAR

![](_page_4_Picture_5.jpeg)

Es importante realizar el PAGO de su servicio para que pueda iniciar la atención del mismo.